## Quick Reference Guide: How to Identify an In-Network Provider

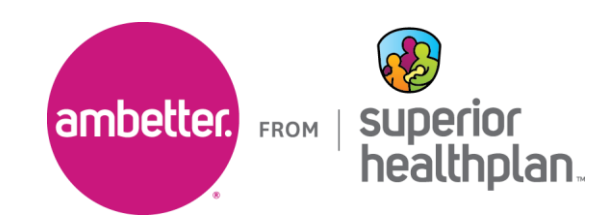

To find an in-network Ambetter Value and Virtual provider, please follow the steps below:

- 1. Go to Guide.AmbetterHealth.com.
  - To view the available networks in your area, select **Switch network** in the **Confirm your network** dialogue box.

| This plan may require a referral from a Primary Care Provi | der before seeing some providers.                             |                       |      |
|------------------------------------------------------------|---------------------------------------------------------------|-----------------------|------|
|                                                            | Confirm your network                                          |                       |      |
| Find nearby in-network care                                | You're currently browsing the 2023 VALUE<br>network in Texas. |                       |      |
| Search by name, specialty, NPI, procedure (required)       |                                                               |                       |      |
| Start searching here                                       | This is correct                                               | X Search Advanced Sea | irch |
|                                                            | Switch network                                                | ]                     |      |
|                                                            |                                                               |                       |      |

- 2. From the **Search other networks** dialogue box make a selection from the **Select your state**, **Coverage year** and **Available Networks in your area** drop downs based on the member information.
  - The available plan types will populate. Select the correct plan for the member and click **Set network**.

| 📋 This plan may requir       | e a referral from a Primary                    | Search other networks                                                                                | ×                                                                        |                                                         |                 |
|------------------------------|------------------------------------------------|----------------------------------------------------------------------------------------------------|--------------------------------------------------------------------------|---------------------------------------------------------|-----------------|
| Find nearby                  | in-network                                     | It is important to select the your plan, as in-network pr                                            | e provider network associated with<br>oviders can vary between networks. |                                                         |                 |
| Search by name, specialty, N | IPI, procedure (required)                      | LOCATION                                                                                             | MEMBER ID                                                                | × Search                                                | Advanced Search |
|                              |                                                | Select your state<br>Texas                                                                           | ×   •                                                                    |                                                         |                 |
| Talk to a medic              | al professiona                                 | Coverage year                                                                                        | ÷                                                                        |                                                         |                 |
| 20                           | Ambetter Telehealth                            | Available networks in your area:                                                                     | Filter by county                                                         | ]                                                       |                 |
|                              | Talk to a provider virt price as a regular cop | VALUE 2023                                                                                           | None                                                                     | 24/7 Nurse Advice Line to rse Practioners. Our          |                 |
|                              | Powered by                                     | This selective network of health<br>Ambetter's lowest-premium pro<br>from your PCP to see specialist | Bexar<br>Collin                                                          | ng to chat with you about<br>offer advice on what to do |                 |
|                              | Connect Now                                    | O Ambetter Virtual Access 20                                                                         | Dallas                                                                   |                                                         |                 |
|                              |                                                | This network includes licensed v<br>over the age of 18. In addition, a                               | Denton                                                                   |                                                         |                 |
|                              |                                                | network of health care providers<br>network require a referral from y                                | Fort Bend                                                                |                                                         |                 |
|                              |                                                | O Bronze   Silver   Gold 2023                                                                        | Harris                                                                   |                                                         |                 |
|                              |                                                | Our broadest network offering o                                                                      | Montgomery                                                               |                                                         |                 |
| Member resources             |                                                |                                                                                                    | Cancel Set network                                                       | 7                                                       |                 |
| 🖄 Ambetter member log        | jin                                            |                                                                                                    |                                                                          |                                                         |                 |

- 3. On the **Find nearby in-network care** webpage, enter the corresponding information in the **Search by name, specialty, NPI, procedure (required)** search field.
  - Then, enter the corresponding information in the Address, city, county, or zipcode (required) search field.
  - Once you have entered the information, click Search.

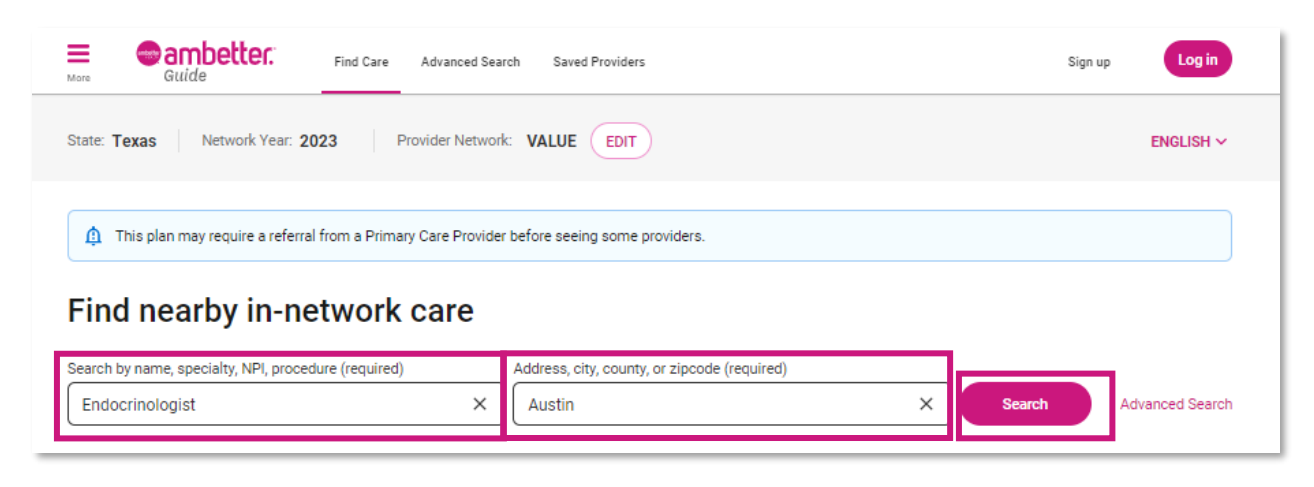

- 4. The results will populate the results based on your search.
  - You can narrow down your search by using the drop downs in the top toolbar.
  - Click View profile to display the selected provider details.

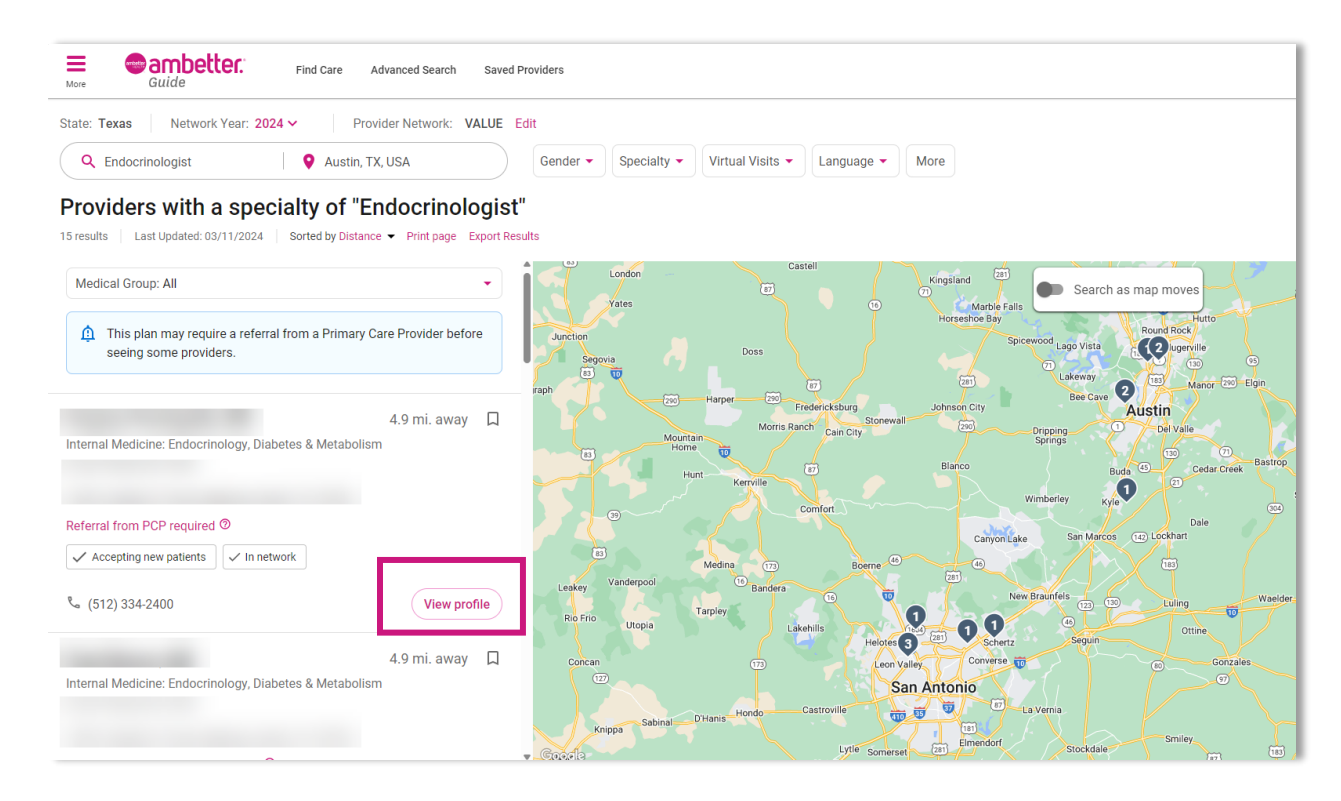

## 5. The provider name and information will populate.

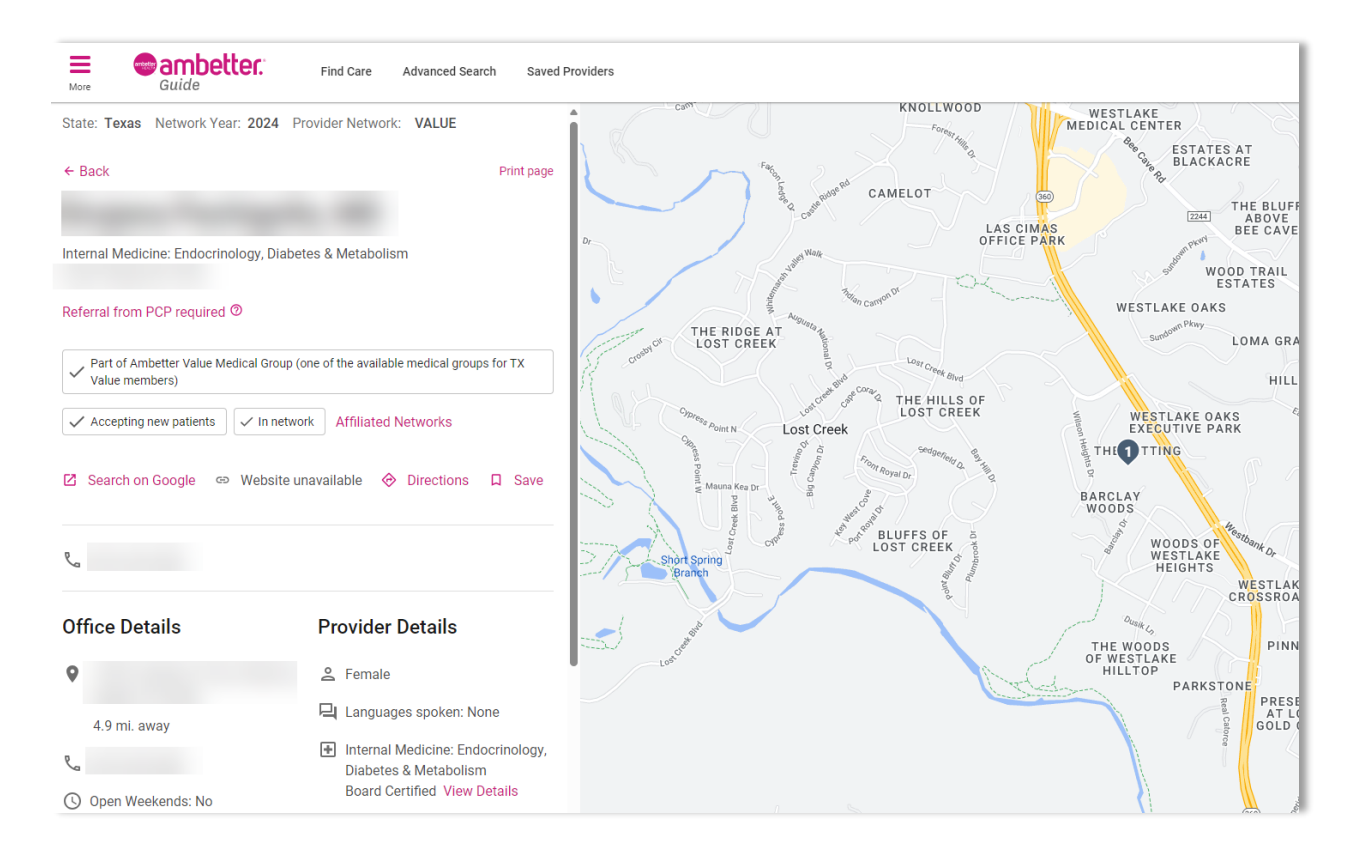

For any questions, please contact your Account Manager. To access their contact information visit <u>Find My Account Manager</u>.